# Welcome to OnCall

A Client's Guide to Virtual Care at PATH Behavioral Healthcare

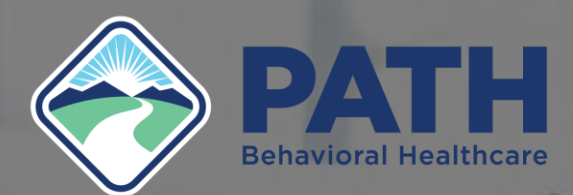

# **Table of Contents**

- How to Set up / Create an Account O How to download the App
- Logging into your account
- Confirming you Appointment
- Joining Telehealth (Video) Appointments
- Features of OnCall

   Forms/Documents –How to
   Messaging –How to
- Trouble Shooting
- Frequently Asked Questions

## **Getting Started with OnCall**

#### **Setting Up Your Account**

**Step 1:** Check your email for an invitation link from your healthcare provider. As soon as your provider or clinic schedules an appointment for you, we'll send you an email notification to keep you informed. To get started, simply click on "HERE" to create a password.

Hi Patient Z,

Provider X has invited you to a video appointment on January 1, 2024.

Follow the steps below to register your account in advance of your appointment.

#### First Time User?

We strongly recommend setting up your account and the app at least 24 hours before your appointment.

- 1. Click HERE to visit your account.
- 2. Follow the prompts to create your account.

If you are logging in on a mobile device, you will be prompted to download the mobile application from the Apple App Store or Google Play Store.

#### **Setting Up Your Account (Cont.)**

**Step 2:** You'll be directed to a page where you can set a password. We recommend choosing a password that's both secure and easy to remember.

| Please set a passwo                                        | ord                               |
|------------------------------------------------------------|-----------------------------------|
| Your appoi<br>12:00 PM Easte                               | ntment is at<br>ern Daylight Time |
| Password                                                   |                                   |
|                                                            |                                   |
| Your password must have a minimum of 8                     | B characters.                     |
| Your password must have a minimum of 8<br>Confirm Password | Contracters.                      |

### App Download 🛃

Once you've successfully set a password for your account, you'll be redirected to download the app that your provider will use to connect with you. (If you are logging in on a mobile device)

• Google Play Store

o https://play.google.com/store/apps/detail
 s?id=com.pathihc.connect&pli=1

Apple App Store

o<u>https://apps.apple.com/us/app/path-</u> phoenix-client-portal/id6478545990

| PATH<br>Behavioral Healthcare | PATH Phoe<br>Medical<br>Designed for iPad. N | enix Client Port | tal                   |                    |
|-------------------------------|----------------------------------------------|------------------|-----------------------|--------------------|
| AGE                           | CATEGORY                                     | DEVELOPER        | LANGUAGE              | SIZE               |
| 12+<br>Years Old              | Medical                                      | PHOENIX GROUP H  | <b>EN</b><br>+ 2 More | <b>188</b> .<br>MB |
| Years Old                     | Medical                                      | PHOENIX GROUP H  | + 2 More              | ME                 |

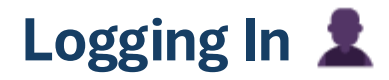

**Step 3:** After downloading the app (if applicable), simply open OnCall and log in using your email and password. After logging in, complete your profile to access a list of all your upcoming appointments at your fingertips.

| <ul> <li>Welcome</li> <li>Payment Information</li> <li>Forms</li> <li>Notification preferences</li> <li>Complete</li> </ul> | Appointment reminders         Select how you would like to be notified for your upcoming appointments. These reminders are set         How would you like to be notified of upcoming appointments?            Email          Email         SMS         Voice | Attendance confirmed<br>Apr. 29, 2023 · 4:00 PM (55 minutes) - Video<br>Initial consultation (\$120.00)<br>John Alberts, MSW<br>Licensed Social Worker<br>Cancel Join video session<br>If there are any appointments that have not been confirmed, those appointments will display<br>'Attendance pending" and can be confirmed once you receive the appointment reminder |
|----------------------------------------------------------------------------------------------------|----------------------------------------------------------------------------------------------------|----------------------------------------------------------------------------------------------------|
|                                                                                                    |                                                                                                    | Attendance pending<br>Apr. 29, 2023 · 4:00 PM (55 minutes) - Video<br>Initial consultation (\$120.00)<br>John Alberts, MSW<br>Licensed Social Worker<br>Cancel Join video session                                                                                                    |

## **Confirming your Appointment**

#### **Appointment Reminders**

When your appointment date is near, you will receive an email notification 24 hours and 1 hour before your upcoming appointment. If your clinic has enabled appointment confirmations, the email you see will have an option to confirm attendance.

(Depending on the device use to confirm your attendance, the experience may vary.)

### **ONCALL** by QUALIFACTS

#### Hi John Smith,

You have an upcoming video appointment in 24 hours. Please confirm your attendance.

Provider: Savannah Nguyen, MSW, RSW Date: Jan. 10, 2023 Duration: 60 minutes Type: Video

#### First Time User?

Create your account and confirm your attendance by clicking on the button below.

#### **Confirm attendance**

If you are having difficulty logging in, please contact support@oncallhealth.ca.

Replying to this email directly will send a message to technical support. You may also visit the support forum if you have any questions.

This message (including attachments, if any) is intended for the sole use of the individual or entity to which it is addressed. If you have received this message in error, please notify the sender and erase or destroy this message immediately.

#### **Confirming your Appointment (Cont.)**

#### Web Browser

• Clicking on the **Confirm attendance** button will bring you to the confirmation landing page on your web browser which will display a message stating that you have successfully confirmed your attendance. This page contains information pertaining to your upcoming appointment like the provider, date, time and type of appointment (video, messaging, phone or in-person) you are attending.

Congratulations! You've successfully confirmed your attendance for the upcoming appointment!

Note: If you have not set a password on your account, you will be required to do that first before being able to confirm your appointment.

- From here, you can either choose to close the window or click Continue to complete any outstanding items and access the platform.
- Whether you've clicked continue on the confirmation landing page or logged in again in the future, you'll notice that on the appointments list page, the appointment card for the appointment you confirmed will show "Attendance confirmed" in the top left of the card above the date and time.

|                            | Attendance confirmed!                                                                                                    |                                        |
|----------------------------|----------------------------------------------------------------------------------------------------|----------------------------------------|
|                            | Thank you for confirming your attendance. Please complete any outstanding                                                                                        | items prior to                         |
|                            | your appointment (i.e. forms, device testing, onboarding).                                                                                                    |                                        |
|                            | Appointment title: Learning to identify and cope with our anxiety triggers                                                                                       |                                        |
|                            | Provider: Savannah Nguyen, MSW, RSW                                                                                                    |                                        |
|                            | Date: Jan. 10, 2023                                                                                                    |                                        |
|                            | Time: 9:30 AM EST                                                                                                    |                                        |
|                            | Duration: 60 minutes                                                                                                    |                                        |
|                            | Type: Video                                                                                                    |                                        |
|                            |                                                                                                    |                                        |
|                            | Continue                                                                                                    |                                        |
|                            | - deve of the set                                                                                                    |                                        |
| AN                         | r 20. 2022 4:00 RM (55 minutes) Video                                                                                                    | Ø                                      |
| Aþ                         | 1. 29, 2023 · 4.00 PM (35 minutes) - Mueo                                                                                                    |                                        |
| In                         | tial consultation (\$120.00)                                                                                                    |                                        |
| Jol                        | n Alberts, MSW                                                                                                    |                                        |
| LI                         | censed Social Worker                                                                                                    |                                        |
|                            | Cancel                                                                                                    | Join video session                     |
| nere a<br>tenda<br>ail foi | are any appointments that have not been confirmed, those appoin<br>nce pending" and can be confirmed once you receive the appoin<br>r that specific appointment. | ntments will display<br>tment reminder |
|                            |                                                                                                    |                                        |
| Att                        | endance pending                                                                                                    | Ø                                      |
| Ap                         | r. 29, 2023 · 4:00 PM (55 minutes) - Video                                                                                                    |                                        |
| In                         | itial consultation (\$120.00)                                                                                                    |                                        |
| Jo                         | nn Alberts, MSW                                                                                                    |                                        |
|                            | a mana al Canalal M/anlian                                                                                                    |                                        |
| LI                         | censed Social Worker                                                                                                    |                                        |

### **Confirming your Appointment (Cont.)**

#### Mobile

• With the mobile app installed, clicking on the **Confirm attendance** button will launch the mobile app and bring you to the to the confirmation landing page. Once on the landing page, you will see a success message and information pertaining to your upcoming appointment such as the provider, date, time and type of appointment (video, messaging, phone or in-person) you are attending.

Congratulations! You've successfully confirmed your attendance for the upcoming appointment!

- From here, you can either choose to close out of app or click Continue to complete any outstanding items and access the platform.
- Whether you've clicked continue on the confirmation landing page or logged in again in the future, you'll notice that on the Upcoming tab, the appointment card for the appointment you confirmed will show "Attendance confirmed" in the bottom left of the card above the "More" button.

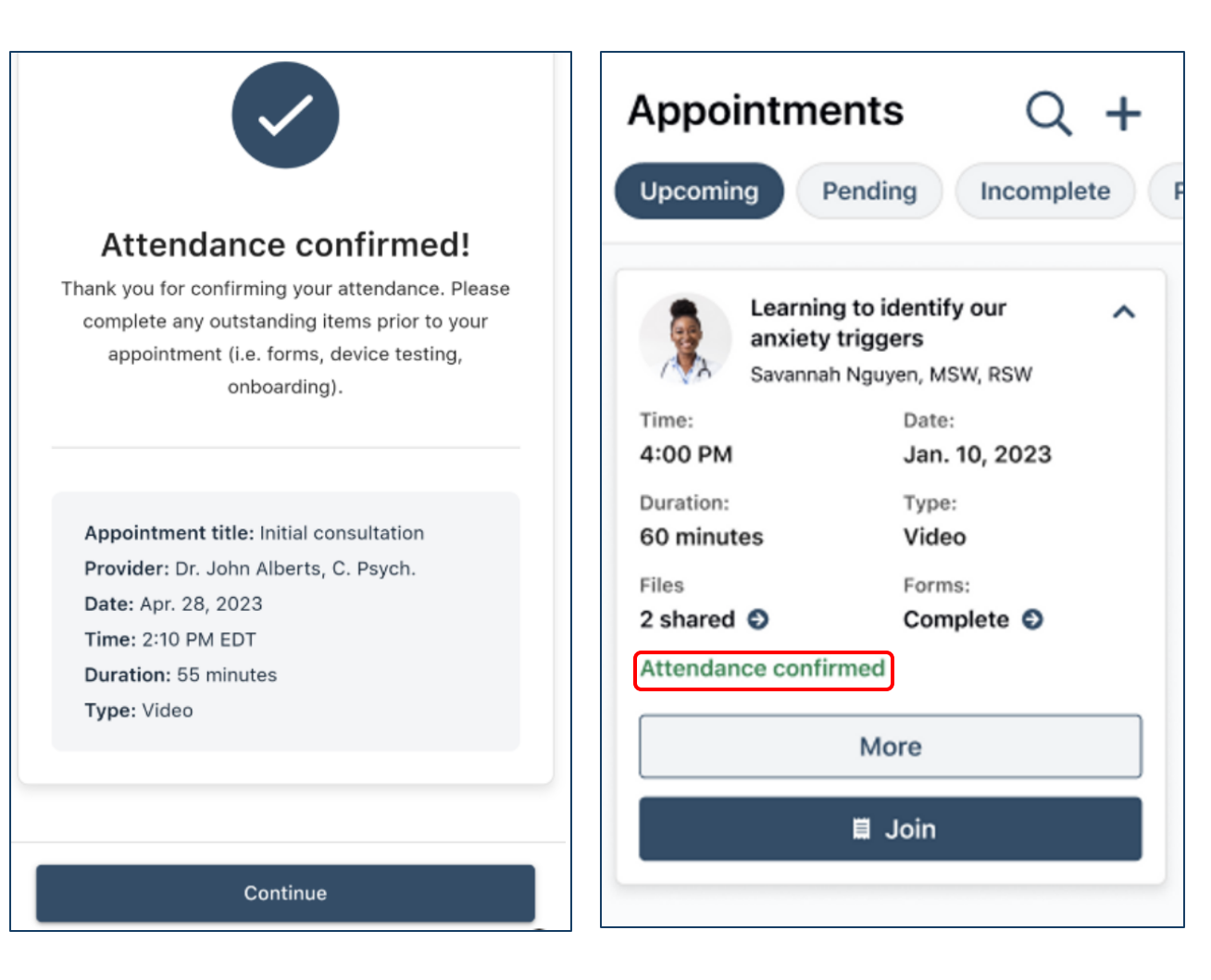

### Joining Your Video Appointments 🝙

- When your scheduled appointment time is just 10 minutes away, the "**Join**" button will light up, indicating that it's time to connect.
- You may be asked to grant access to your camera and microphone. Click "OK" for both prompts, and you'll be all set.
- \*Reminder! Before joining your call, make sure you have completed any forms or documents assigned. (i.e. Consents)

If you have any questions regarding these documents, you can call the office or discuss it with your provider.

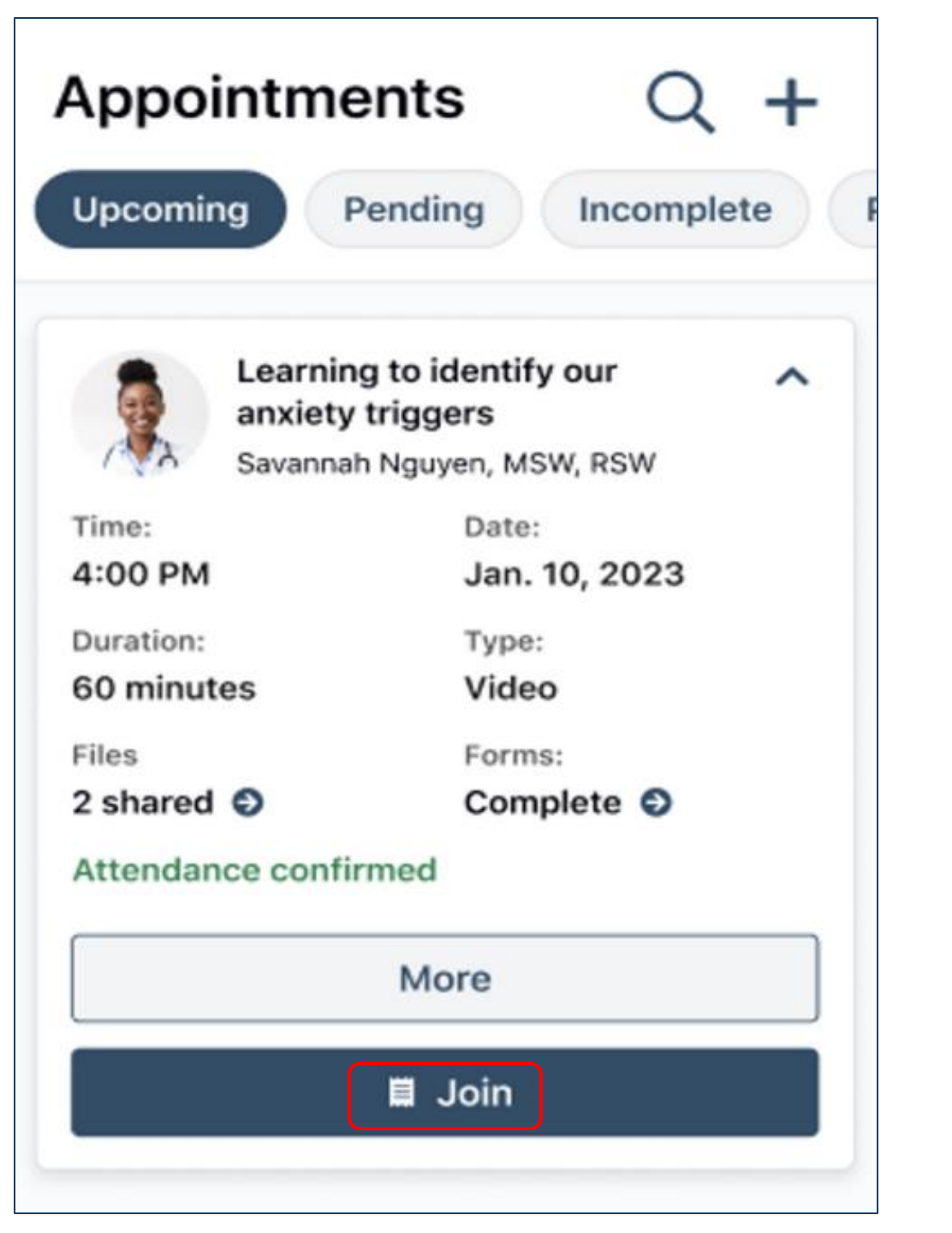

#### **Features of OnCall**

- **Document Sharing** Upload or receive documents securely. (i.e. Copy of your Insurance Card, ID, etc...)
- Appointment Reminders Get notifications for upcoming sessions.
- eSignature Collection Sign forms electronically when required.
- Secure Messaging Chat with your provider before and after appointments. (Below)

| Once logged in, you'll see th             | ne "Messages" tab in the middle of your screen                                                                    |                          |
|-------------------------------------------|----------------------------------------------------------------------------------------------------|--------------------------|
|                                           | APPOINTMENTS DOCUMENTS                                                                                            | English - Test Patient - |
| View appointments that are: Upcoming Past |                                                                                                    |                          |
|                                           | Jun. 22, 2022 · 2:00 PM (30 minutes) - Video General Consult Dr. Dennis Myl Dermatology Cancel Join video session |                          |
| In the messages tab, you'll               | be greeted with all your <b>Active</b> conversations                                                              |                          |
| An Active conversation is o               | ne that is currently being used by either you or y                                                                | our provider.            |

#### How to Complete Forms Assigned to you

- 1. Once a provider assigns you a form, you'll get an email notification to your email address on file with a link to complete the form. Click "**Complete form**"
- 2. Log into your account using your credentials
- 3. Once logged in, you'll be prompted to complete all forms assigned to you. Click on **"Get Started."** Proceed to fill in your information, ensuring to answer truthfully. Required fields are marked with an '\*'

| Hi Test Patient,                                                      |                              |
|-----------------------------------------------------------------------|------------------------------|
| Dr. Dennis MyI has assigned you a new form to c                       | omplete.                     |
| Complete form                                                         |                              |
| Please contact your provider directly if you have q your appointment. | uestions regarding<br>Step 1 |

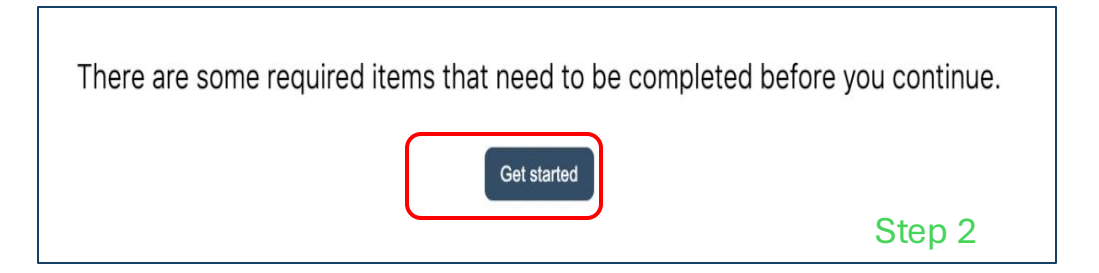

Please note that you can only skip optional forms by scrolling to the bottom of the form and clicking on the **"Skip this optional form"** button.

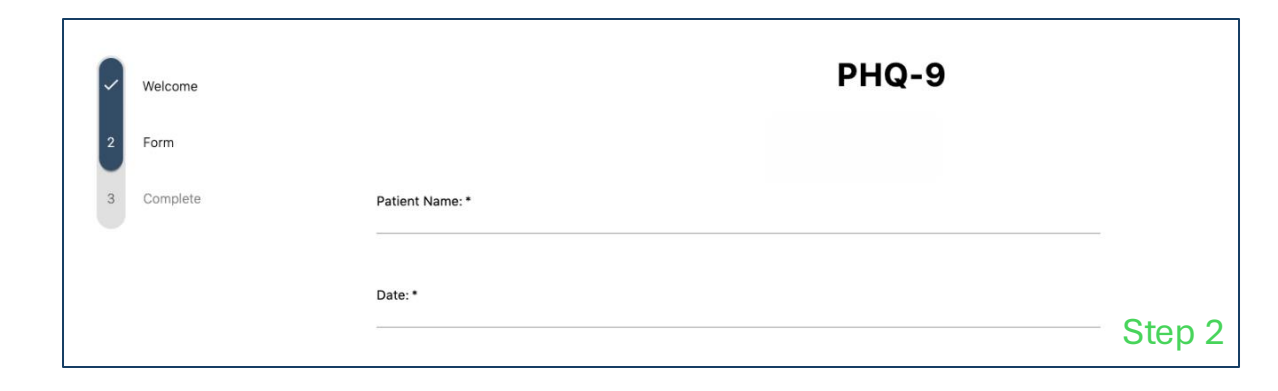

#### How to Complete Forms Assigned to you (Cont.)

4. If the form requires a signature, click on the "Add signature" button to add your signature to the form.
You will be able to add your typed signature or draw a handwritten signature.

|         | 1. By checking the box be<br>Health Information) bei                                                              | low, you agree to OnCall Health<br>ng shared within the clinic. *Re                                     | s privacy policy, and consent to your PHI (Patie<br>uired |
|---------|----------------------------------------------------------------------------------------------------|----------------------------------------------------------------------------------------------------|-----------------------------------------------------------|
|         | I agree                                                                                                    |                                                                                                    |                                                           |
|         | Kyung Sook, your signat                                                                                           | ure is requested (required)                                                                             |                                                           |
|         | ≁ Pending                                                                                                    |                                                                                                    |                                                           |
|         | Add signature                                                                                                    |                                                                                                    |                                                           |
|         | Staff signature                                                                                                   |                                                                                                    |                                                           |
|         | 2 Pending                                                                                                    |                                                                                                    |                                                           |
| B       | Add signature First name (Required)                                                                               | Last name (Required)                                                                                    |                                                           |
| 31      | Kyung-Sook                                                                                                    | Tran                                                                                                    |                                                           |
|         | Draw Type                                                                                                    |                                                                                                    |                                                           |
| C<br>BI | Enter your name above to have a sig                                                                               | inature generated for you                                                                               |                                                           |
|         | I acknowledge that my electronic signature<br>and by agreeing to sign this document elect<br>document's contents. | is the legal equivalent of my handwritten signature,<br>ronically, I consent to be legally bound by the |                                                           |
| ł       | Ado                                                                                                    | l signature                                                                                             |                                                           |

| Signature added 🛛 🛇                                                                                                    |                                                                                                    |                                                                                                    |
|----------------------------------------------------------------------------------------------------|----------------------------------------------------------------------------------------------------|----------------------------------------------------------------------------------------------------|
| Muh                                                                                                    | nd au                                                                                                    |                                                                                                    |
| Edit signature Ren                                                                                                    | iove signature                                                                                                    |                                                                                                    |
| lf your guardian's s<br>your guardian so th                                                                                      | gnature is also requeste<br>at they can sign their se                                                                            | ed on the form, you will need to pass the device t<br>action by clicking on the <b>"Add signature"</b> button. |
| Add guardian signing on behalf of                                                                                                | Imo Monster.                                                                                                    | ×                                                                                                    |
| First name (required)                                                                                                    | Last name (required)                                                                                                    |                                                                                                    |
| Relation to Elmo                                                                                                    |                                                                                                    |                                                                                                    |
| Adult guardian                                                                                                    | •                                                                                                    |                                                                                                    |
| Draw Type                                                                                                    |                                                                                                    |                                                                                                    |
|                                                                                                    | signature generated for you                                                                                                    |                                                                                                    |
| Enter your name above to have a                                                                                                  | -                                                                                                    |                                                                                                    |
| Enter your name above to have a                                                                                                  |                                                                                                    |                                                                                                    |
| Enter your name above to have a                                                                                                  | ster                                                                                                    |                                                                                                    |
| Enter your name above to have a<br>Gloria Mon                                                                                    | ster                                                                                                    |                                                                                                    |
| Enter your name above to have a<br>Gloria Mon<br>Lacknowledge mat my electronic lipitat<br>agreeng to ugo this document electron | <b>ster</b><br>re is the ligal equivalent of my handwrithen signature,<br>cally, i consent to be legally bound by the document's | and by contents.                                                                                               |

5. Once you complete adding all required answers and your signature (and your guardian's signature if applicable), you'll be able to submit your form using the "**Submit form**" button in the bottom left of your screen.

If the form requires more than your signature, the other parties will be prompted to enter their signature after the form response is submitted and you will be notified when the form is fully completed (all signatures are collected and the form has a response).

#### How to upload Documents

- 1. Once logged in, find the corresponding appointment you'd like to send files to. Click on the "More" button.
- 2. You'll be greeted with an **Info, Forms, and Files** tab. Click on the **"Files"** tab, followed by **"Attach file"** and **"Attach a document"**

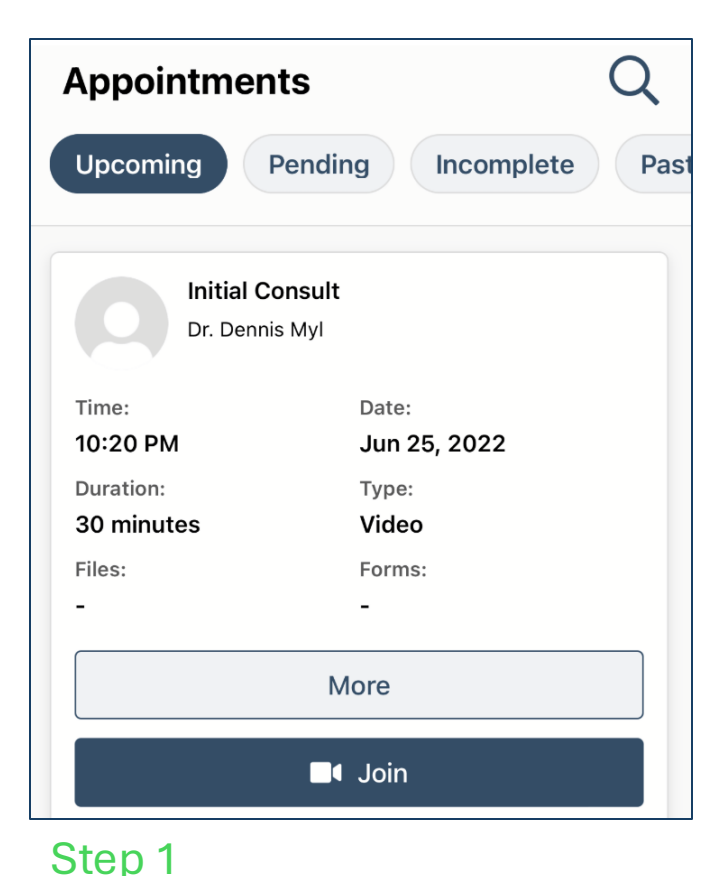

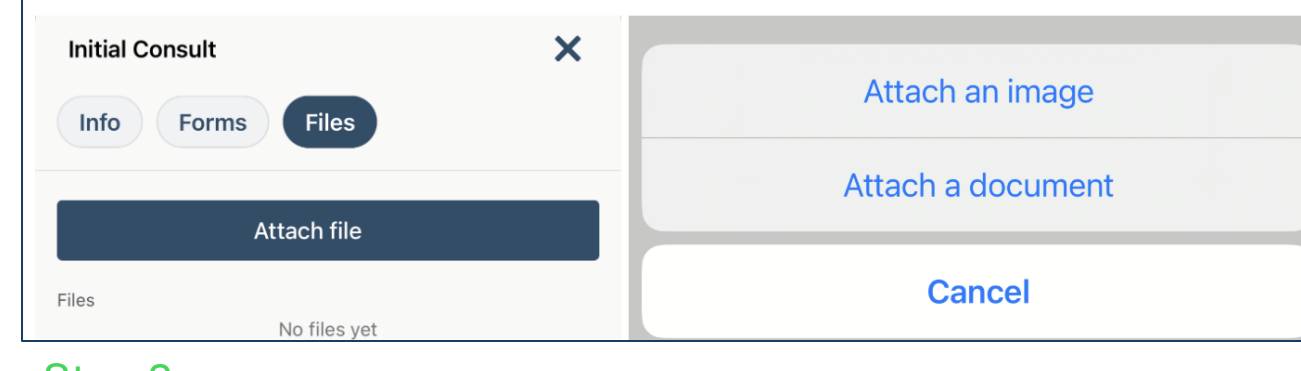

Step 2

#### How to upload Documents (Cont.)

3. You'll be presented with your phone's file explorer. Locate the file you'd like to send to your provider. Once selected, you'll be able to edit the file name of your attachment and submit it to your provider.

4. Once submitted, you'll see a summary of all the files you've successfully provided.

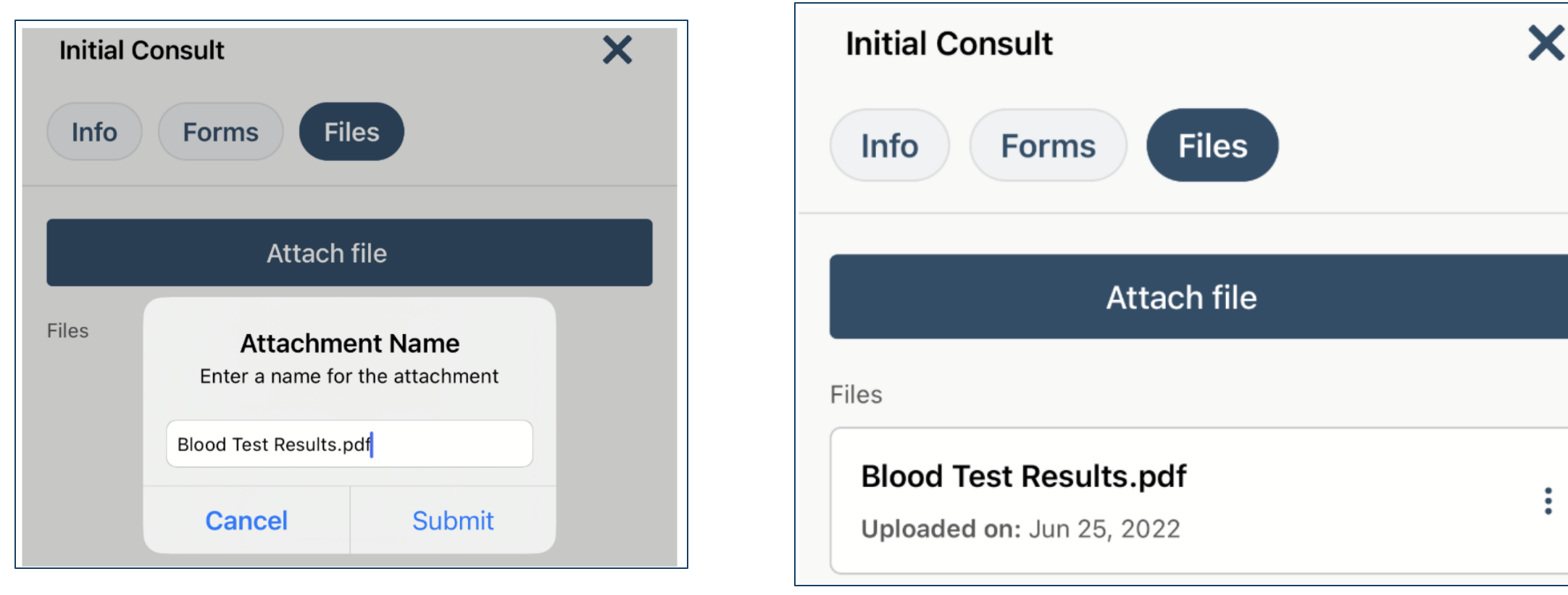

# **Troubleshooting Common Issues**

## Video/Audio Not Working

- Ensure your camera and microphone are enabled in your browser settings.
- Restart your browser or device if issues persist.
- More info: <u>How To Allow</u>
   <u>Microphone Camera</u>
   <u>Permissions</u>

Click on your name in the top right corner, then choose "Test Webcam and Microphone" from the drop-down menu

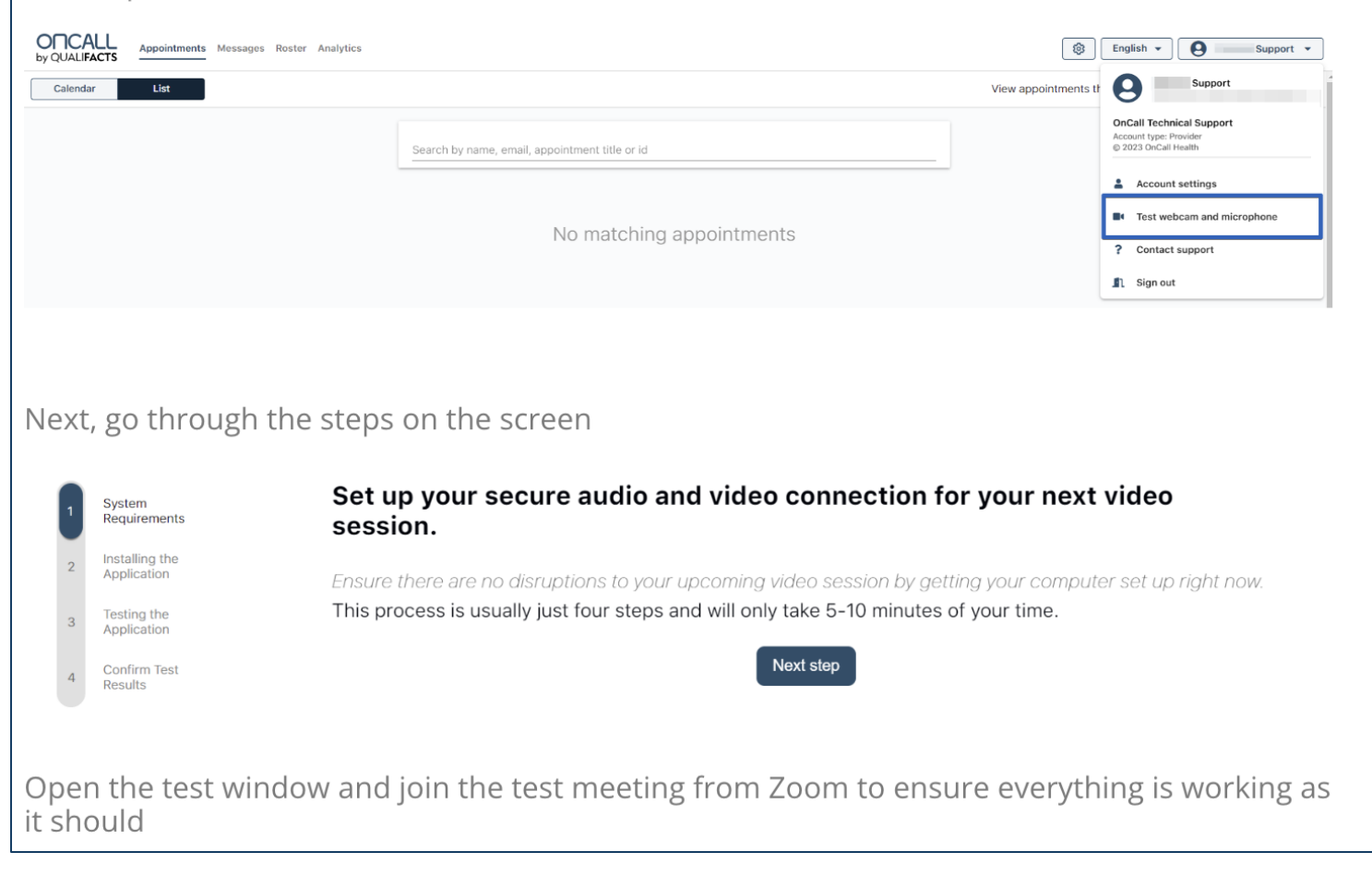

## **Troubleshooting Common Issues (Cont.)**

### Trouble Logging In / Can't find the Account Set up email.

- You will need to download the app and go through the reset password process on the app.
  - Reset your password using the "Forgot Password" option.
  - Ensure you're using the correct email associated with your account.
- If you are unssure the email that is on file, call your local PATH office to confirm.

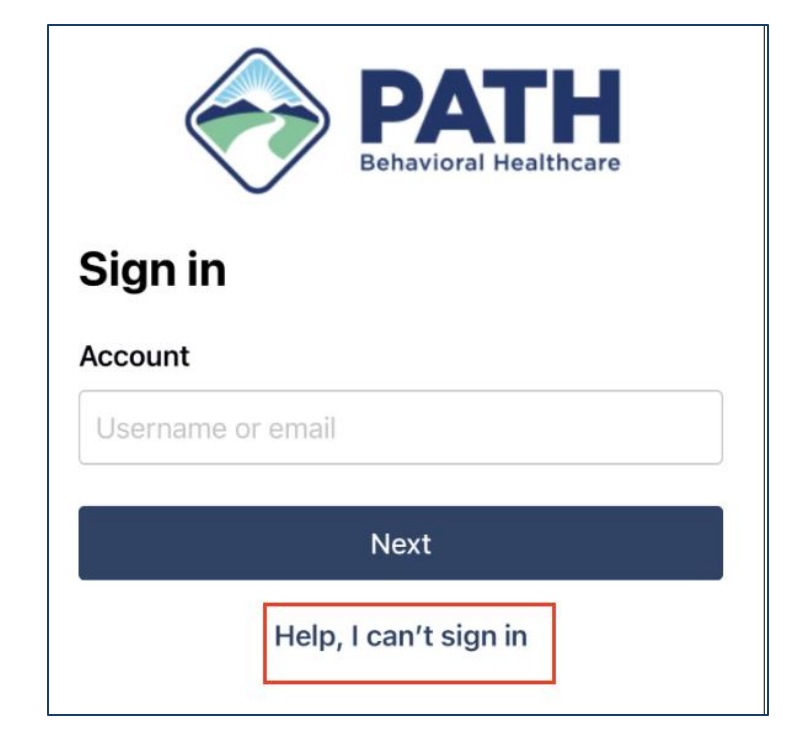

| ← Back                                                                                                    |
|----------------------------------------------------------------------------------------------------|
| Account recovery                                                                                                  |
| Enter an account identifier to receive a link to reset your password or recover a username.                       |
| Email, phone or username (required)<br>If your account has both a phone and an email, please enter<br>your email. |
| Email, phone or username                                                                                          |
| Date of birth<br>Clients must enter their date of birth to proceed. Other users<br>can leave this field blank.    |
| MM-DD-YYYY                                                                                                    |
| Continue                                                                                                    |

# FAQs

#### Q: Can I use OnCall on my mobile device?

• A: Yes! OnCall works on both desktop and mobile devices. For the best experience, use Google Chrome or Safari.

#### Q: How do I reschedule an appointment?

• A: Contact your healthcare provider directly through secure messaging or call their office.

#### Q: Is my information secure?

• A: Yes, OnCall is HIPAA-compliant and uses encryption to protect your data.

#### Q: What should I do if I need help?

• A: Reach out to OnCall Support at support@oncallhealth.ca

#### Need More Help?

Visit OnCall Help Center or contact your provider for further assistance.

https://support.oncallhealth.ca/hc/en-us/categories/4403511306644-Patient#page-container